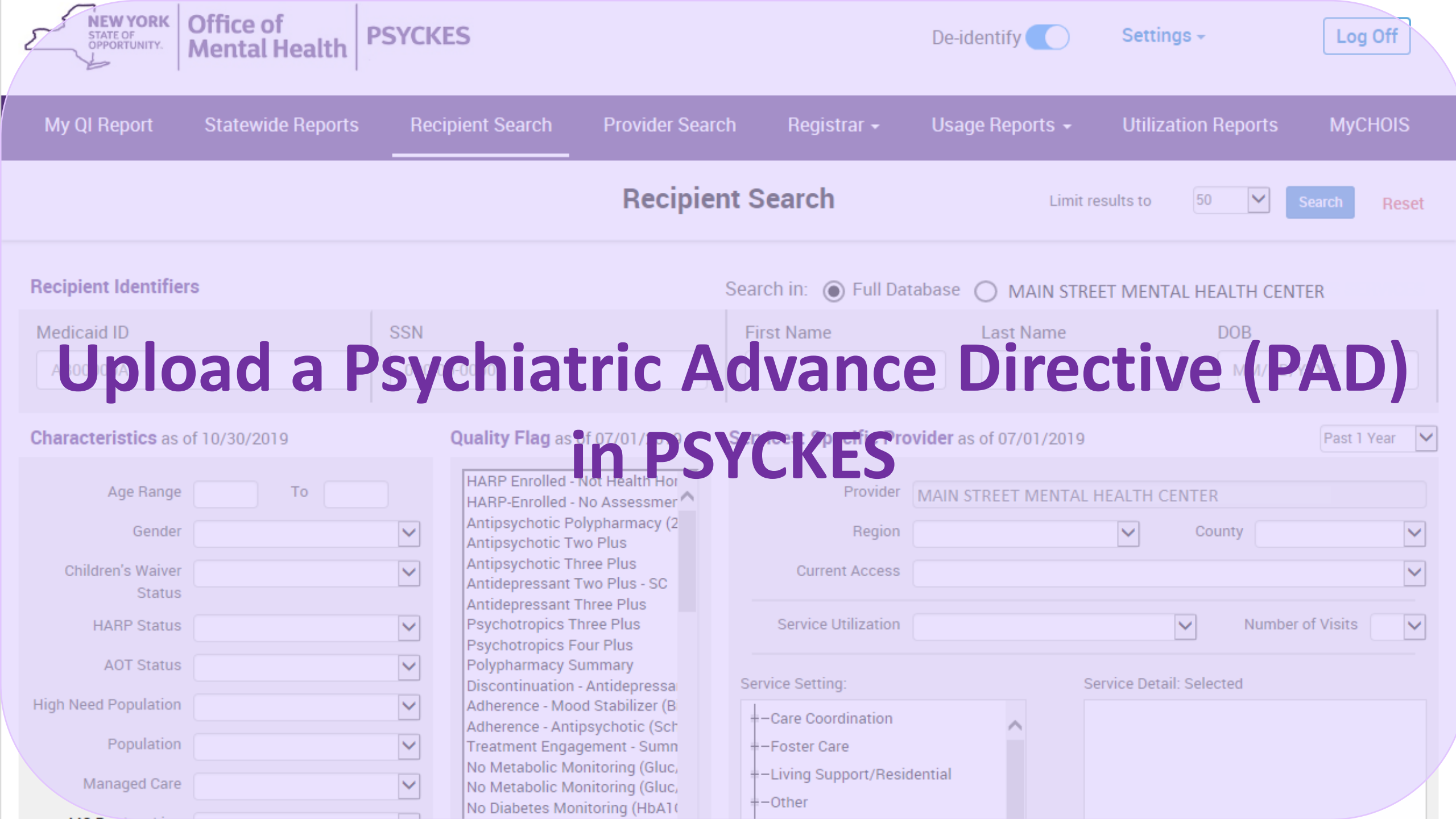

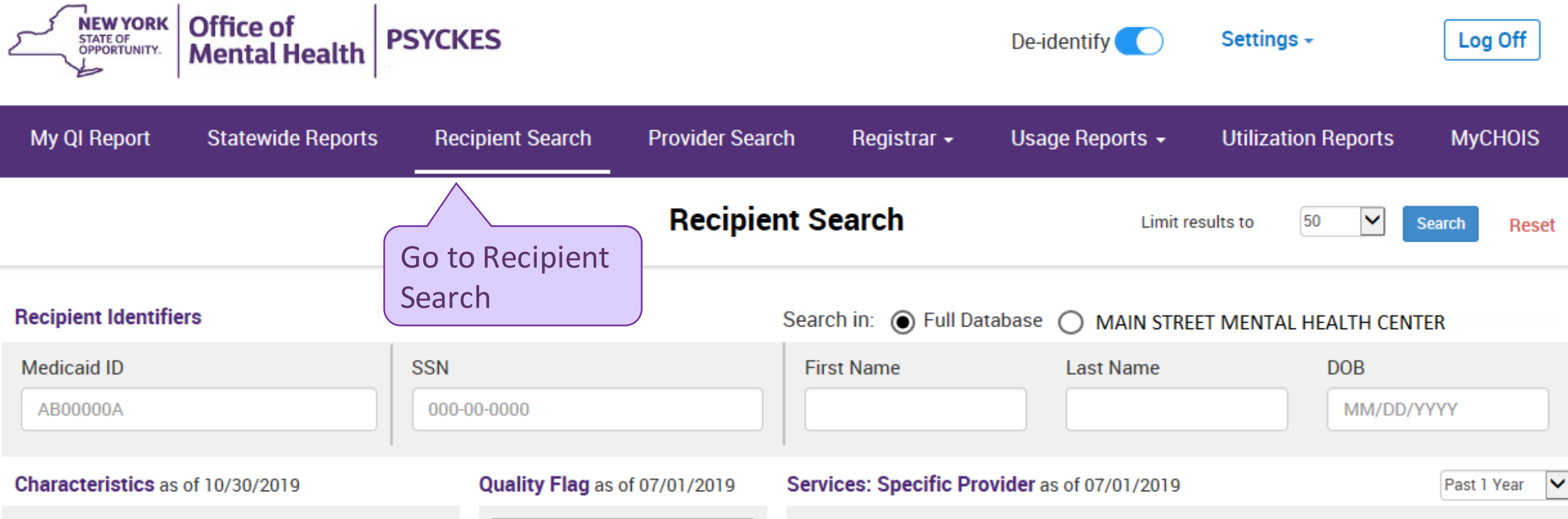

Serv

| Age Range                   | То |   |
|-----------------------------|----|---|
| Gender                      |    | ~ |
| Children's Waiver<br>Status |    | ~ |
| HARP Status                 |    | ~ |
| AOT Status                  |    | ~ |
| ligh Need Population        |    | ~ |
| Population                  |    | ~ |
| Managed Care                |    | ~ |

HARP Enrolled - Not Health Hor HARP-Enrolled - No Assessmer ^ Antipsychotic Polypharmacy (2 Antipsychotic Two Plus Antipsychotic Three Plus Antidepressant Two Plus - SC Antidepressant Three Plus Psychotropics Three Plus Psychotropics Four Plus Polypharmacy Summary Discontinuation - Antidepressa Adherence - Mood Stabilizer (B Adherence - Antipsychotic (Sch Treatment Engagement - Sumn No Metabolic Monitoring (Gluc, No Metabolic Monitoring (Gluc, No Diabetes Monitoring (HbA1(

| Provider             | MAIN STREET | MENTA | L HEALTH C    | ENTER        |                  |   |
|----------------------|-------------|-------|---------------|--------------|------------------|---|
| Region               |             |       | $\checkmark$  | County       | /                | ~ |
| Current Access       |             |       |               |              |                  | ~ |
| Service Utilization  |             |       |               | ~            | Number of Visits |   |
| ice Setting:         |             |       | Service Detai | il: Selecteo | 1                |   |
| Care Coordination    | -           |       |               |              |                  |   |
| Living Support/Resid | lential     |       |               |              |                  |   |
| Other                |             |       |               |              |                  |   |

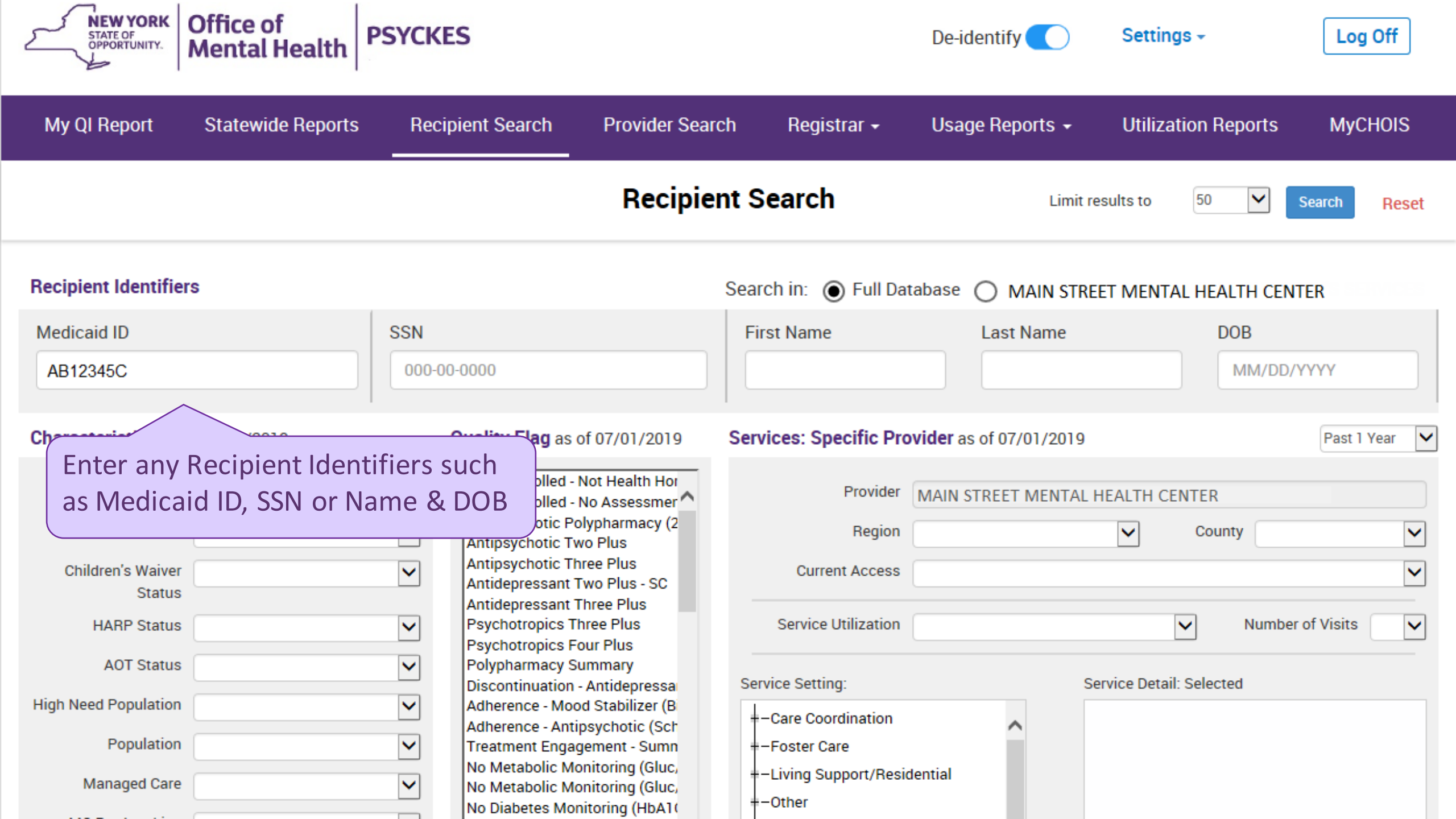

| NEW YORK<br>STATE OF<br>OPPORTUNITY.<br>Mental Health | PSYCKES                                                                |                                                             |                        | De-identify 🔵           | Settings +              | Log Off       |
|-------------------------------------------------------|------------------------------------------------------------------------|-------------------------------------------------------------|------------------------|-------------------------|-------------------------|---------------|
| My QI Report Statewide Report                         | s Recipient Search                                                     | Provider Search                                             | Registrar <del>-</del> | Usage Reports 🗸         | Utilization Reports     | MyCHOIS       |
|                                                       |                                                                        | Recipient                                                   | Search                 | Limit r                 | esults to 50 🗸          | Search Reset  |
| Recipient Identifiers                                 |                                                                        | Sea                                                         | rch in: 🔘 Full Da      | tabase 🔿 MAIN STRE      | ET MENTAL Click "S      | Search"       |
| Medicaid ID                                           | SSN                                                                    | F                                                           | irst Name              | Last Name               | DOB                     |               |
| AB12345C                                              | 000-00-0000                                                            |                                                             |                        |                         | MM/DD/                  | γγγγ          |
| Characteristics as of 10/30/2019                      | Quality Flag as                                                        | of 07/01/2019 Set                                           | vices: Specific Pro    | ovider as of 07/01/2019 |                         | Past 1 Year 🗸 |
| Age Range To                                          | HARP Enrolled -<br>HARP-Enrolled -                                     | - Not Health Hor<br>- No Assessmer ^                        | Provider               | MAIN STREET MENTAL      | HEALTH CENTER           |               |
| Gender                                                | Antipsychotic P<br>Antipsychotic T                                     | olypharmacy (2<br>wo Plus                                   | Region                 |                         | ✓ County                | $\checkmark$  |
| Children's Waiver                                     | Antipsychotic T                                                        | Two Plus - SC                                               | Current Access         |                         |                         | ~             |
| Status<br>HARP Status                                 | Antidepressant<br>Antidepressant<br>Psychotropics T<br>Psychotropics F | Three Plus<br>Three Plus<br>Four Plus                       | Service Utilization    |                         | ▶ Numbe                 | r of Visits   |
| AOT Status                                            | Polypharmacy S Discontinuation                                         | Summary                                                     | ervice Setting:        | S                       | ervice Detail: Selected |               |
| High Need Population                                  | Adherence - Mo Adherence - Ant Treatment Enga                          | od Stabilizer (B<br>tipsychotic (Sch                        | -Care Coordination     | ^                       |                         |               |
| Managed Care                                          | No Metabolic M<br>No Metabolic M<br>No Diabetes Mo                     | Ionitoring (Gluc,<br>Ionitoring (Gluc,<br>Ionitoring (HbA1( | - Living Support/Resid | dential                 |                         |               |

| NEW YORK<br>STATE OF<br>OPPORTUNITY.  | office of<br>Nental Health | PSYCKES                              |                   |                        | De-identify   | Settings -                   | Log O                   | ff       |
|---------------------------------------|----------------------------|--------------------------------------|-------------------|------------------------|---------------|------------------------------|-------------------------|----------|
| My QI Report                          | Statewide Repor            | ts Recipient Searc                   | h Provider Search | Registrar <del>-</del> | Usage Report  | s <del>-</del> Utilization f | Reports MyCH(           | DIS      |
| ✓ Modify Search                       |                            |                                      | 1 Recipients F    | ound                   |               |                              | DF                      | Excel    |
| Medicaid ID                           | AB123450                   |                                      |                   |                        |               |                              |                         |          |
| Review recipients in re               | esults carefully be        | efore accessing Clinical             | Summary.          |                        |               | Maximur                      | m Number of Rows Displa | ayed: 50 |
| Name<br>(Gender - Age)<br>Medicaid ID | DOB                        | Address                              | Quality Flags     | Mana                   | ged Care Plan | Current PHI Access           |                         |          |
| DOE JANE<br>F - 50<br>AB12345C        | 8/16/1968                  | 123 MAIN ST #5<br>BROOKLYN, NY 12345 | 3PP(Y)            | HIP (Em                | blemHealth)   | Quality Flag                 | Update Access 🗋         | _        |
| Confirm you fo<br>correct client      | und the                    |                                      |                   |                        |               |                              |                         |          |

| NEW YORK<br>STATE OF<br>OPPORTUNITY.  | ffice of<br>Iental Healt | PSYCKES                              |                   |                        | De-identify    | Settings -                    | Log Of                | f            |
|---------------------------------------|--------------------------|--------------------------------------|-------------------|------------------------|----------------|-------------------------------|-----------------------|--------------|
| My QI Report                          | Statewide Repo           | rts Recipient Searc                  | h Provider Search | Registrar <del>-</del> | Usage Repor    | ts <del>-</del> Utilization F | Reports MyCHC         | ois          |
| ✓ Modify Search                       |                          |                                      | 1 Recipients      | Found                  |                |                               | <mark>™</mark><br>PDF | <b>Excel</b> |
| Medicaid ID                           | AB12345                  | iC                                   |                   |                        |                | Review Curren                 | nt PHI Access a       | ind          |
| Review recipients in re               | esults carefully b       | efore accessing Clinical             | Summary.          |                        |                | "Update Acces                 | ss" if necessar       | у            |
| Name<br>(Gender - Age)<br>Medicaid ID | DOB                      | Address                              | Quality Flags     | Man                    | aged Care Plan | Current PHI Access            |                       |              |
| DOE JANE<br>F - 50<br>AB12345C        | 8/16/1968                | 123 MAIN ST #5<br>BROOKLYN, NY 12345 | 3PP(Y)            | HIP (En                | nblemHealth)   | Quality Flag                  | Update Access 🗋       |              |

| NEW YORK<br>STATE OF<br>OPPORTUNITY.  | Office of<br>Mental Healt | h PSYCKES                            |                      | De-identify                      | Settings -                     | Log Of                  | f                 |
|---------------------------------------|---------------------------|--------------------------------------|----------------------|----------------------------------|--------------------------------|-------------------------|-------------------|
| My QI Report                          | Statewide Repo            | rts Recipient Searc                  | h Provider Search Re | egistrar <del>-</del> Usage Repo | rts <del>-</del> Utilization I | Reports MyCHO           | IS                |
| ✓ Modify Search                       |                           |                                      | 1 Recipients Fo      | und                              |                                | DF                      | <b>S</b><br>Excel |
| Medicaid ID                           | AB12345                   | 5C                                   |                      |                                  |                                |                         |                   |
| Review recipients in r                | esults carefully b        | before accessing Clinical            | Summary.             |                                  | Maximu                         | m Number of Rows Displa | yed: 50           |
| Name<br>(Gender - Age)<br>Medicaid ID | DOB                       | Address                              | Quality Flags        | Managed Care Plan                | Current PHI Access             |                         |                   |
| DOE JANE<br>F - 50<br>AB12345C        | 8/16/1968                 | 123 MAIN ST #5<br>BROOKLYN, NY 12345 | 3PP(Y)               | HIP (EmblemHealth)               | Quality Flag                   | Update Access 🗋         |                   |
| Select                                | client's nam              | ie                                   |                      |                                  |                                |                         |                   |

to review their Clinical Summary

| NEW YORK<br>STATE OF<br>OPPORTUNITY. Office of<br>Mental Health | PSYCKES                                       | De-identify                                                       | Settings -                               | Log Off  |
|-----------------------------------------------------------------|-----------------------------------------------|-------------------------------------------------------------------|------------------------------------------|----------|
| My QI Report - Statewide Reports                                | Recipient Search Provider S                   | Select "1 Year Summary" and scr<br>o the "Plans and Documents" se | oll down<br>ection MyC                   | HOIS     |
| Recipient Search                                                | JAN<br>Clinical Sum                           | E U<br>mary a                                                     | <br>₽DF                                  | CCD      |
| E Sections                                                      | Brief Overview 1 Year Su                      | This report does<br>- consent required                            | not contain clinical data with spe<br>d. | c ection |
| General                                                         |                                               |                                                                   |                                          |          |
| Name<br>JANE DOE                                                | Medicaid ID<br>XXXXXXX                        | Medicare<br>No                                                    | Children's Waiver Status<br>N/A          |          |
| DOB<br>12/19/2001 (18 YRS)                                      | Medicaid Aid Category<br>Not Currently Active | Managed Care Plan<br>No Managed Care(FFS Only)                    | HARP HCBS Assessment S<br>N/A            | it.      |
| Address<br>100 BROADWAY AVENUE, NEW<br>YORK, NEW YORK 11205     | Medicaid Eligibility Expires on 07/31/2019    | MC Plan Assigned PCP<br>N/A                                       | DSRIP PPS<br>N/A                         |          |
| Current Care Coordination                                       |                                               |                                                                   |                                          |          |
| Care Coordination Alert - This client is elig                   | ible for Health Home Plus due to: State F     | PC Inpatient Discharge < 12 months                                |                                          |          |
|                                                                 |                                               |                                                                   | _                                        |          |

# **POP Intensive Care Transition Services**

| Quality Flags as of monthly QI report 7/1/2020 Definitions                                                                                                    |                                                                 |  | All (Graph) | All (Table) |  |  |  |
|----------------------------------------------------------------------------------------------------|-----------------------------------------------------------------|--|-------------|-------------|--|--|--|
| Indicator Set                                                                                                    |                                                                 |  |             |             |  |  |  |
| BH QARR - Improvement Measure Readmission (30d) from any Hosp: MH to MH                                                                                                    |                                                                 |  |             |             |  |  |  |
| Health and Recovery Plan (HARP) HARP-Enrolled - No Assessment for HCBS                                                                                                    |                                                                 |  |             |             |  |  |  |
| High Utilization - Inpt/ Select "                                                                                                    | Upload" from ient - BH • 2+ Inpatient - MH                      |  |             |             |  |  |  |
| Preventable Hospitalia "Plans &                                                                                                    | Documents"                                                      |  |             |             |  |  |  |
| Readmission Post-Dis                                                                                                    | Readmission Post-Dis BH to BH • MH to MH • Medical to All Cause |  |             |             |  |  |  |
| Plans & Documents 1 Upload                                                                                                    | Plans & Documents 1 Upload Create New                           |  |             |             |  |  |  |
| There are no Plans or Documents                                                                                                    |                                                                 |  |             |             |  |  |  |
| Behavioral Health Diagnoses                                                                                                    | Primary and Secondary Dx (most frequent first)                  |  |             |             |  |  |  |
| Major Depressive Disorder • Unspecified/Other Depressive Disorder • Unspecified/Other Bipolar • Bipolar I • Unspecified/Other Personality Disorder • Unspecified/Other Anxiety<br>Disorder • Other Mental Disorders • Unspecified/Other Psychotic Disorders |                                                                 |  |             |             |  |  |  |
| Medical Diagnoses Primary and                                                                                                    | Secondary Dx (most frequent first)                              |  |             |             |  |  |  |

Certain Infectious And Parasitic Diseases

Other bacterial agents as the cause of diseases classified elsewhere

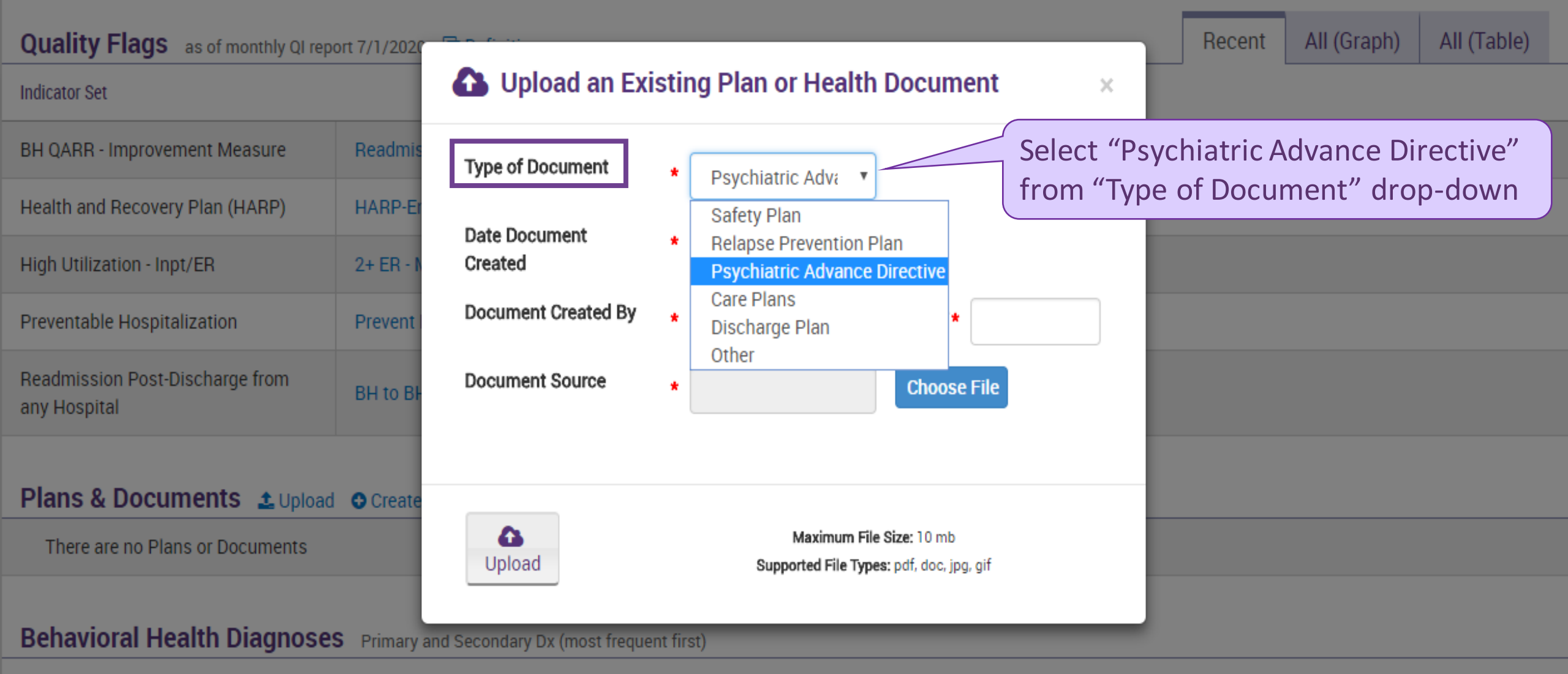

Major Depressive Disorder • Unspecified/Other Depressive Disorder • Unspecified/Other Bipolar • Bipolar I • Unspecified/Other Personality Disorder • Unspecified/Other Anxiety Disorder • Other Mental Disorders • Unspecified/Other Psychotic Disorders

#### Medical Diagnoses Primary and Secondary Dx (most frequent first)

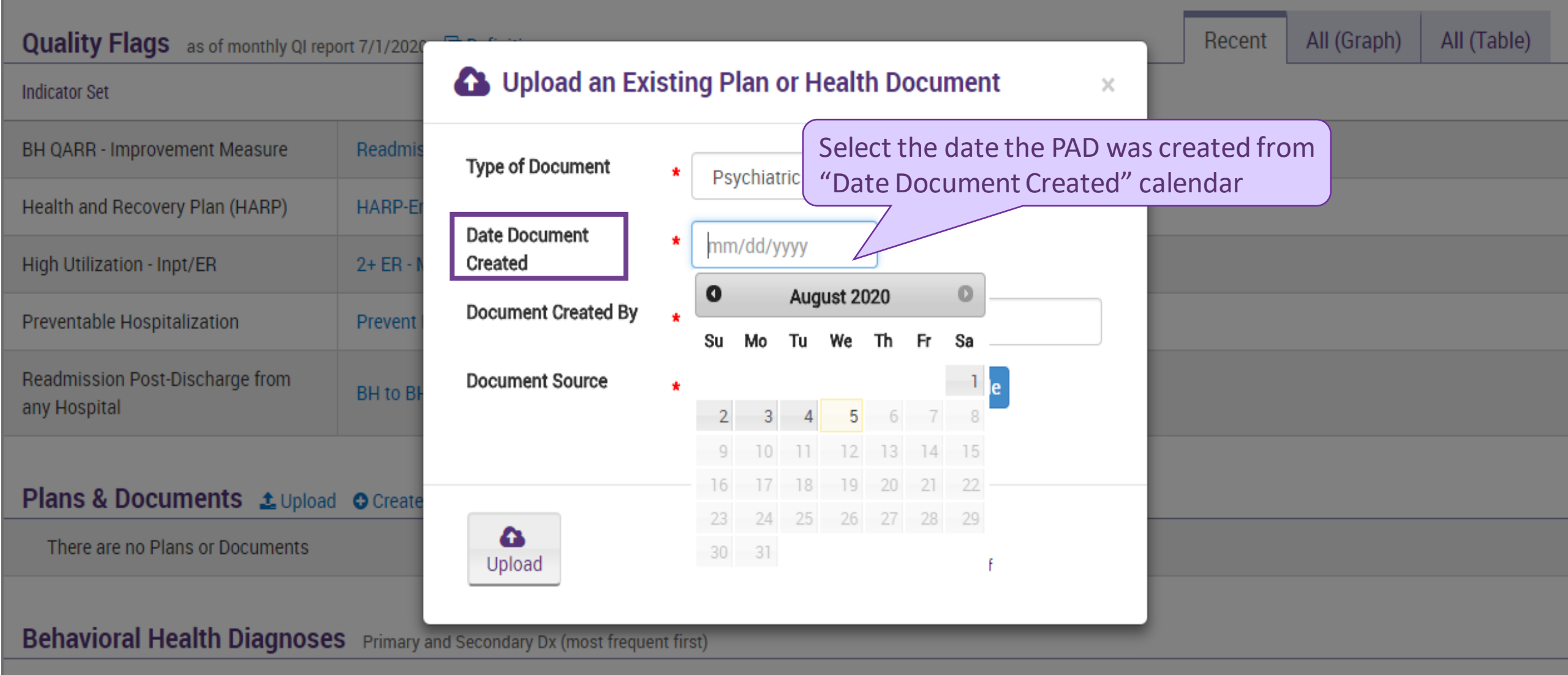

Major Depressive Disorder • Unspecified/Other Depressive Disorder • Unspecified/Other Bipolar • Bipolar I • Unspecified/Other Personality Disorder • Unspecified/Other Anxiety Disorder • Other Mental Disorders • Unspecified/Other Psychotic Disorders

## Medical Diagnoses Primary and Secondary Dx (most frequent first)

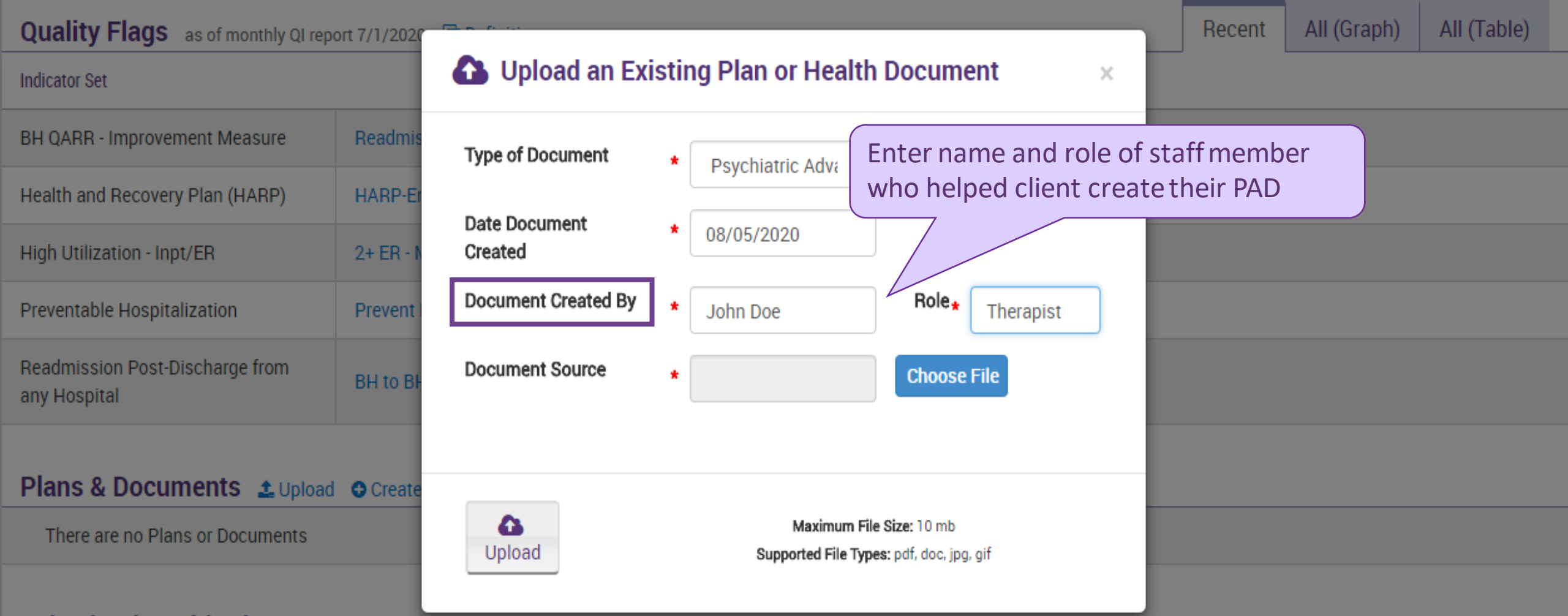

# Behavioral Health Diagnoses Primary and Secondary Dx (most frequent first)

Major Depressive Disorder • Unspecified/Other Depressive Disorder • Unspecified/Other Bipolar • Bipolar I • Unspecified/Other Personality Disorder • Unspecified/Other Anxiety Disorder • Other Mental Disorders • Unspecified/Other Psychotic Disorders

## Medical Diagnoses Primary and Secondary Dx (most frequent first)

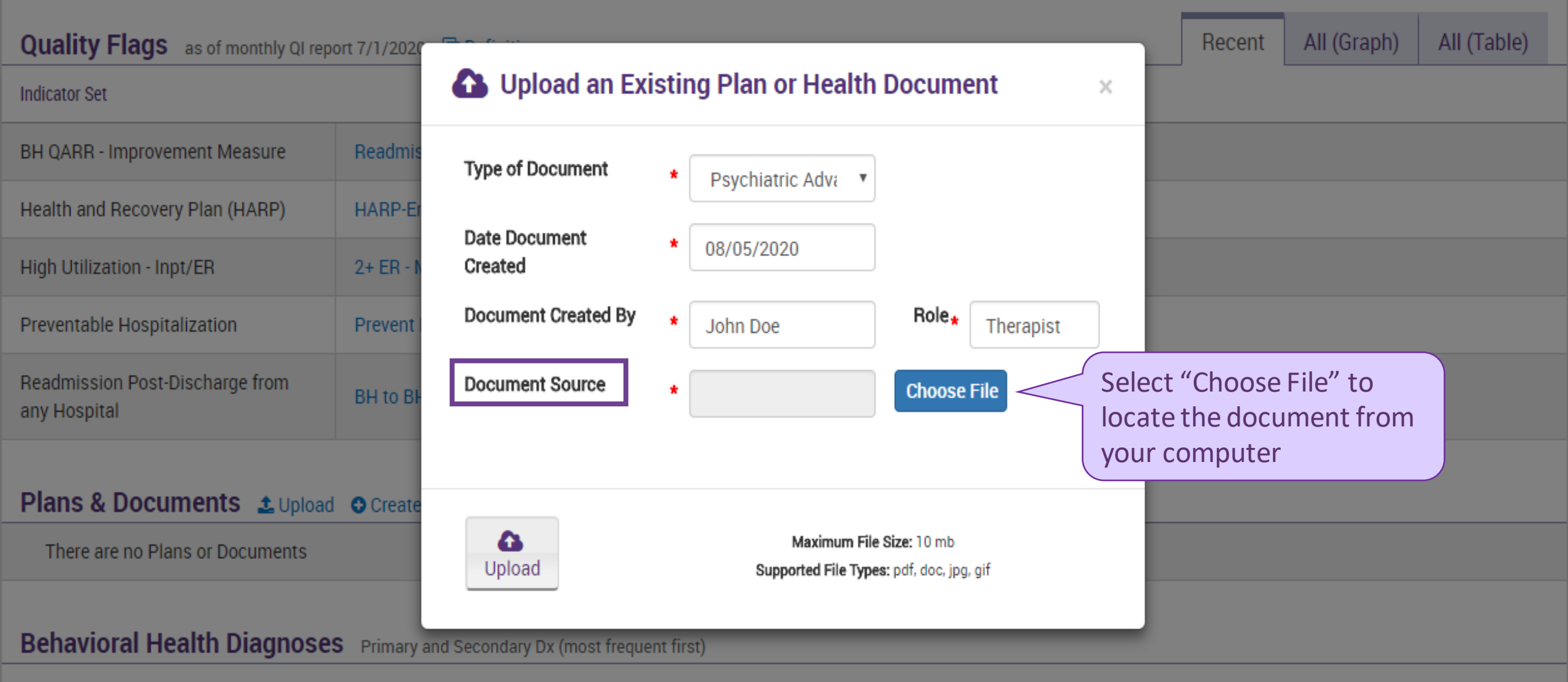

Major Depressive Disorder • Unspecified/Other Depressive Disorder • Unspecified/Other Bipolar • Bipolar I • Unspecified/Other Personality Disorder • Unspecified/Other Anxiety Disorder • Other Mental Disorders • Unspecified/Other Psychotic Disorders

## Medical Diagnoses Primary and Secondary Dx (most frequent first)

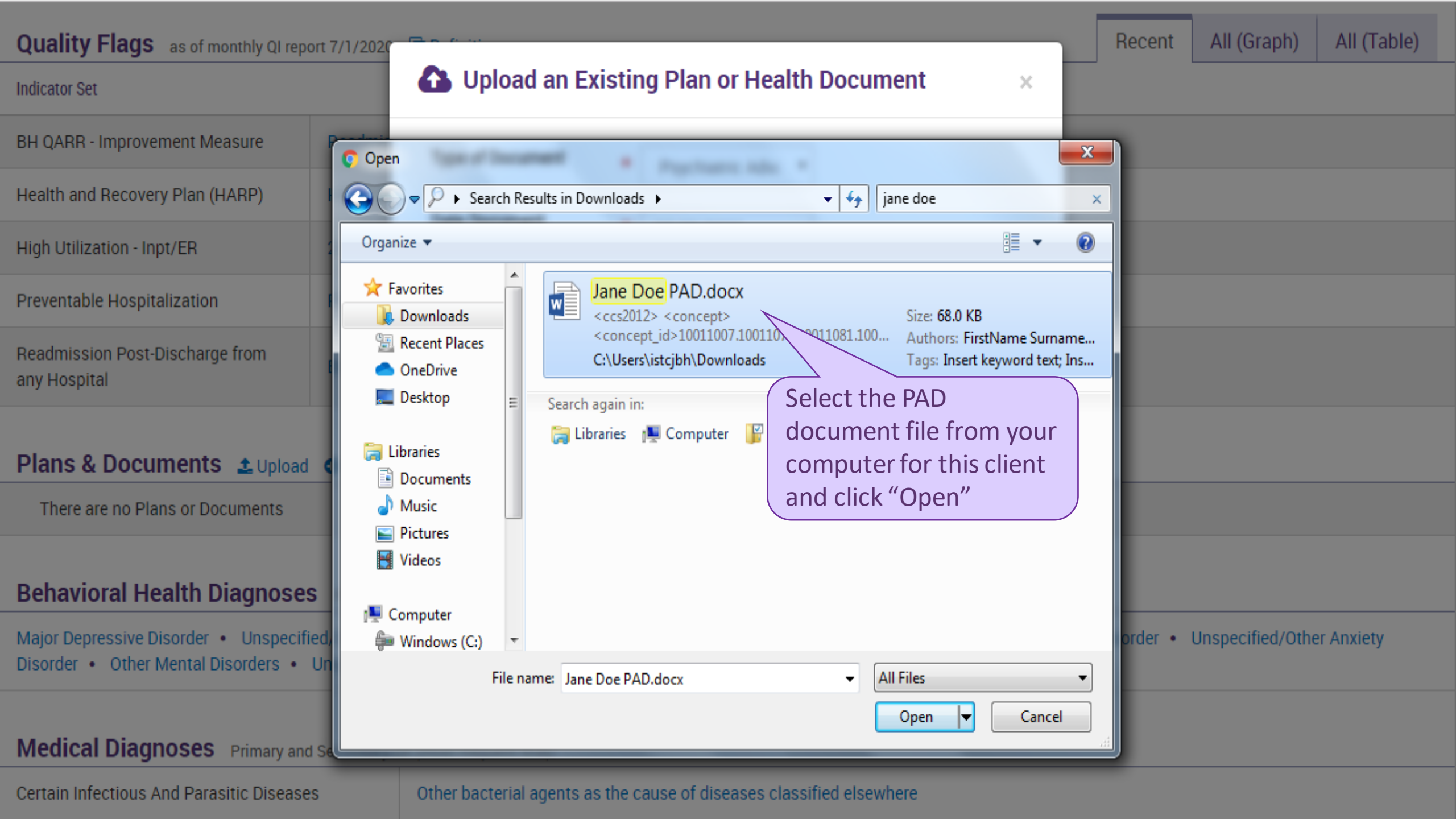

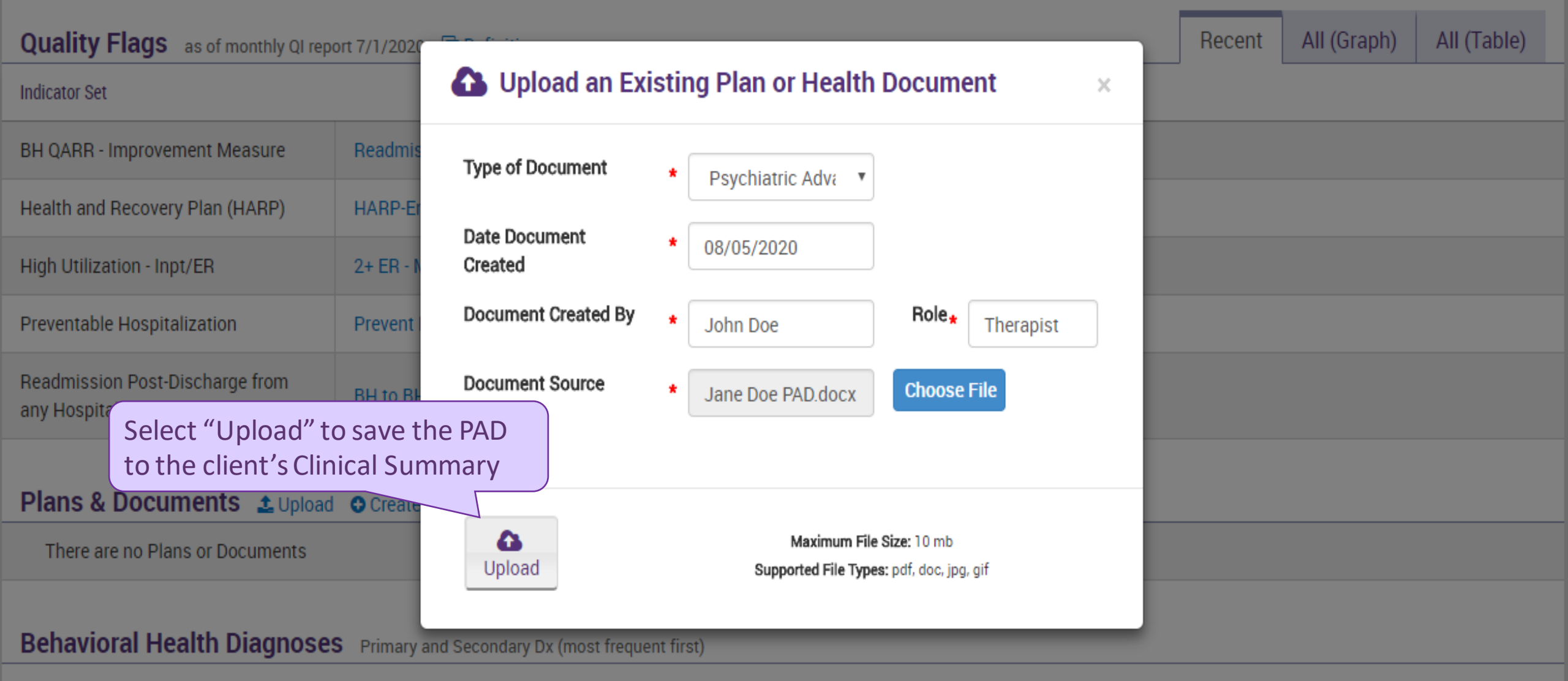

Major Depressive Disorder • Unspecified/Other Depressive Disorder • Unspecified/Other Bipolar • Bipolar I • Unspecified/Other Personality Disorder • Unspecified/Other Anxiety Disorder • Other Mental Disorders • Unspecified/Other Psychotic Disorders

# Medical Diagnoses Primary and Secondary Dx (most frequent first)

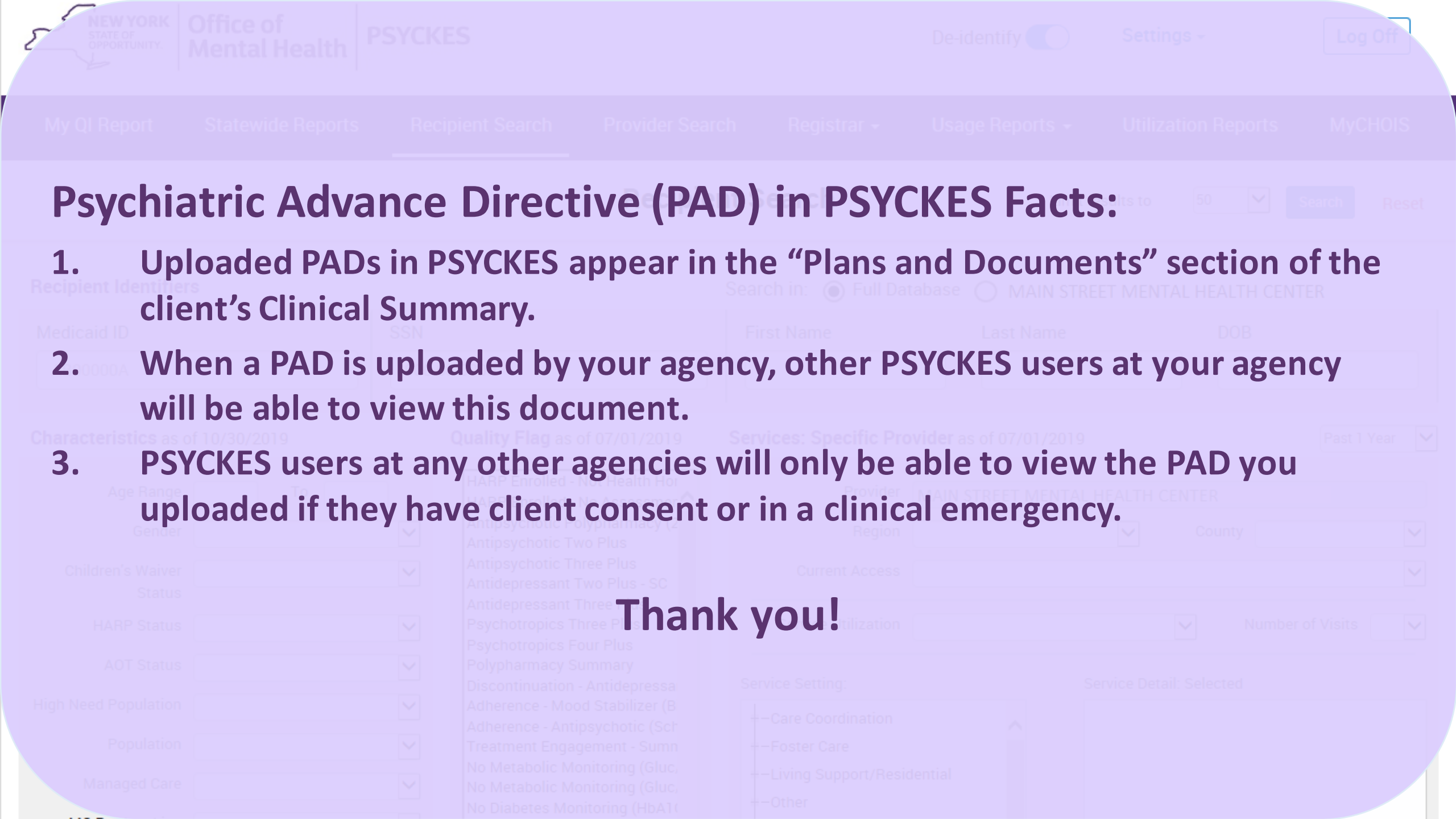